# CP4*i*

Smart thermostat

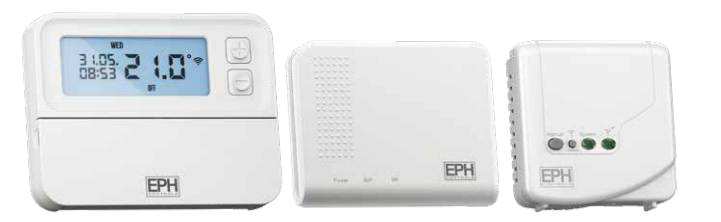

# **Quick Installation Instruction**

For installer use only

### Please note: All RF connectivity has been factory pre paired

Download the EMBER App and follow the instruction below.

• When in the home list screen, press the orange "+" button on the top right hand corner.

lect a home from the list below. You can add a hor

pressing the '+' symbol on the top right of the scree

nilv's Home

2. Click on the WiFl Setup.

🛞 WiFi Setup

Connect the gateway to your WIFi by entering your SSID and password.

If your gateway has already been set up, please enter the gateway code here to start

A Invite Code

If you have received an invite code enter it here.

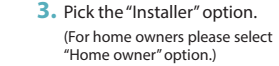

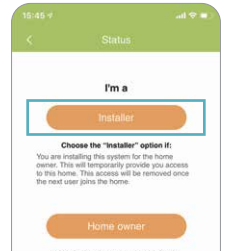

Choose the "Home owner" option if 1. You are the home camer You are logged in using the home owner's. 4. Choose the TS option.

Please make sure your device is connected to the 2.4Ghz option of the internet router

**6.** The internet name will be already pre-populated in the SSID window.

of the setup.

Choose the TS option if you are installing the Thermostat System.

10,510

credentials.

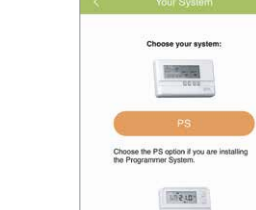

Please note if you have a blended WiFi connection of 2.4Ghz and 5Ghz, you will have to disable the 5Ghz for the duration

Your 5Ghz can be reactivated on completion of the EMBER Setup. 7. Enter your password from the internet router

### DO NOT PRESS CONTINUE

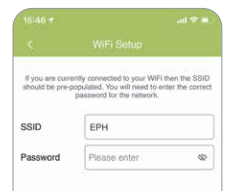

- Enter your WIFI password.
- Enter your which paining mode: Press the WPS / Smartlink button for 5 seconds, the green WFI LED will begin to flash on the galeway
- Press the "Coolinus" hutton being within 2 accord. 4. Sunchendising can take up to 1 minute.

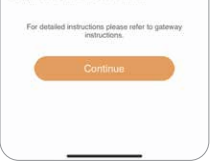

- 8. Press and hold the WPS/Smartlink button in the back of the gateway until the green WiFi light begins to flash, quickly press the continue button on the Ember app.
- 9. If successful, you will be automatically be brought into the Gateway code screen where gateway code should be pre-populated.

#### Please wait for the green Wifi light to stop flashing

**10.**Press continue on the gateway code screen, your home should now be created.